# Tello Edu Drón Robomaster TT

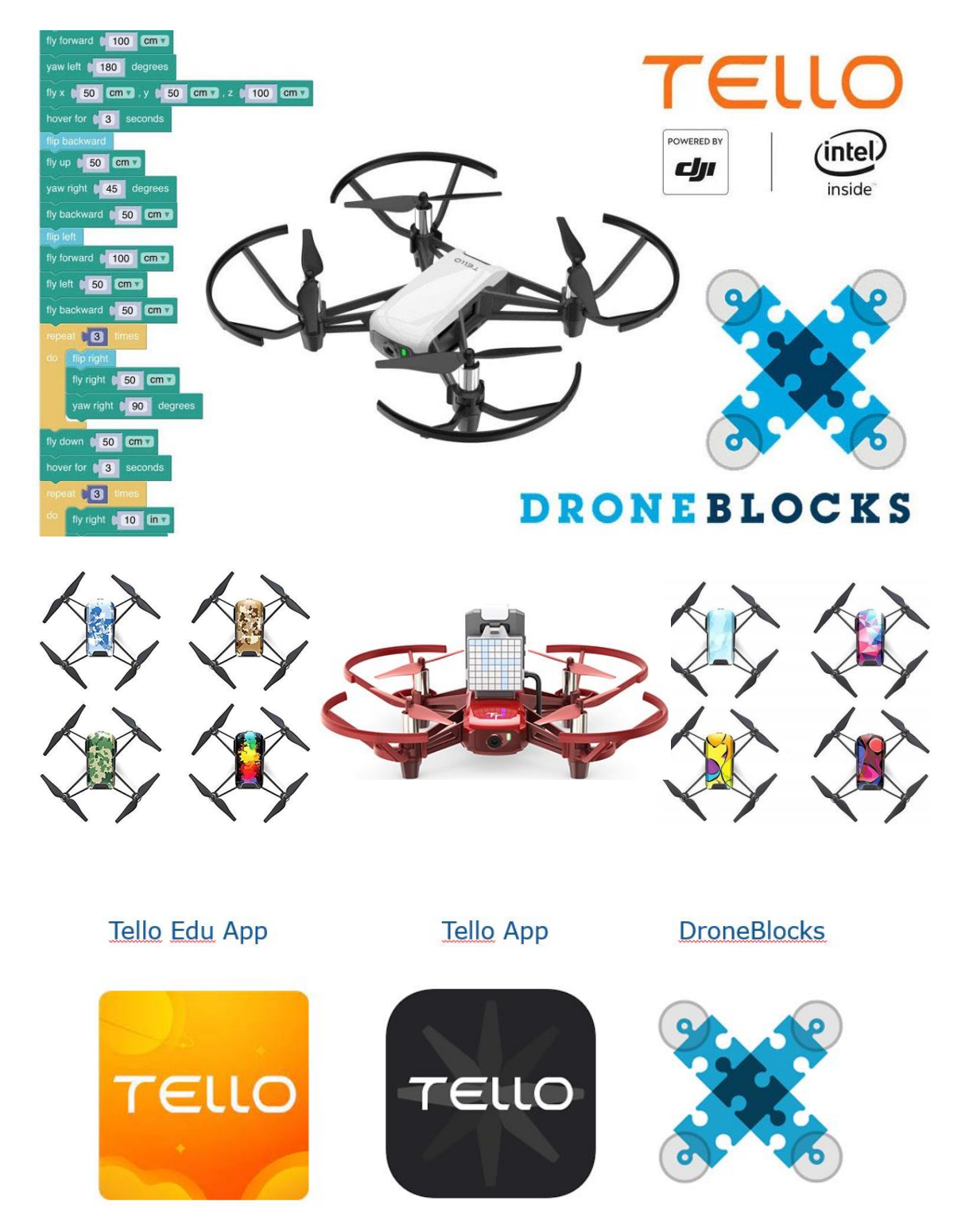

# Tartalomjegyzék

| 1. | . Feladat         |   |
|----|-------------------|---|
|    | 1.1. Scratch      | 3 |
|    | 1.2 Tello EDU App | 3 |
|    | 1.3 Videó         | 3 |
| 2. | Feladat           | 4 |

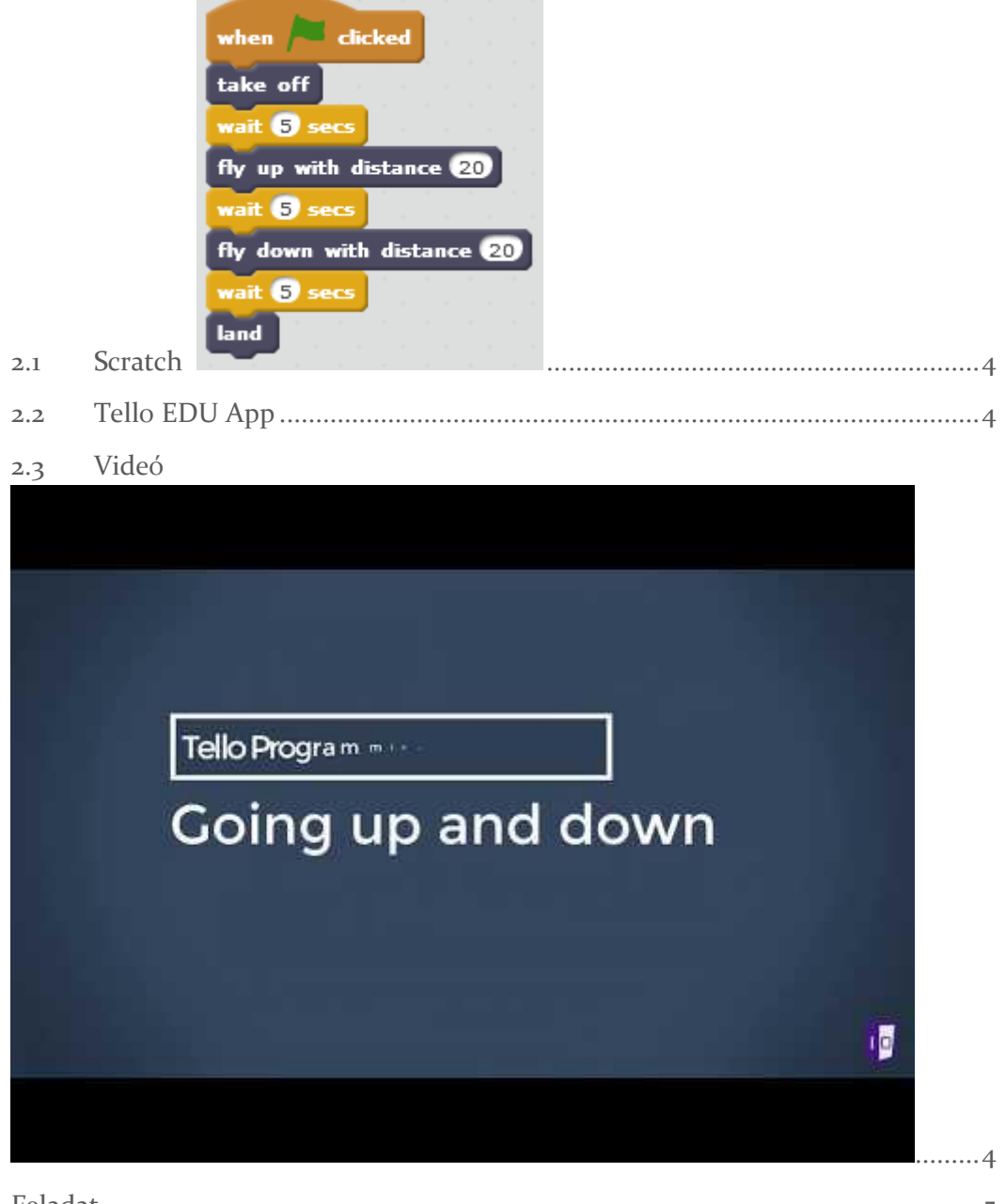

3. Feladat......5

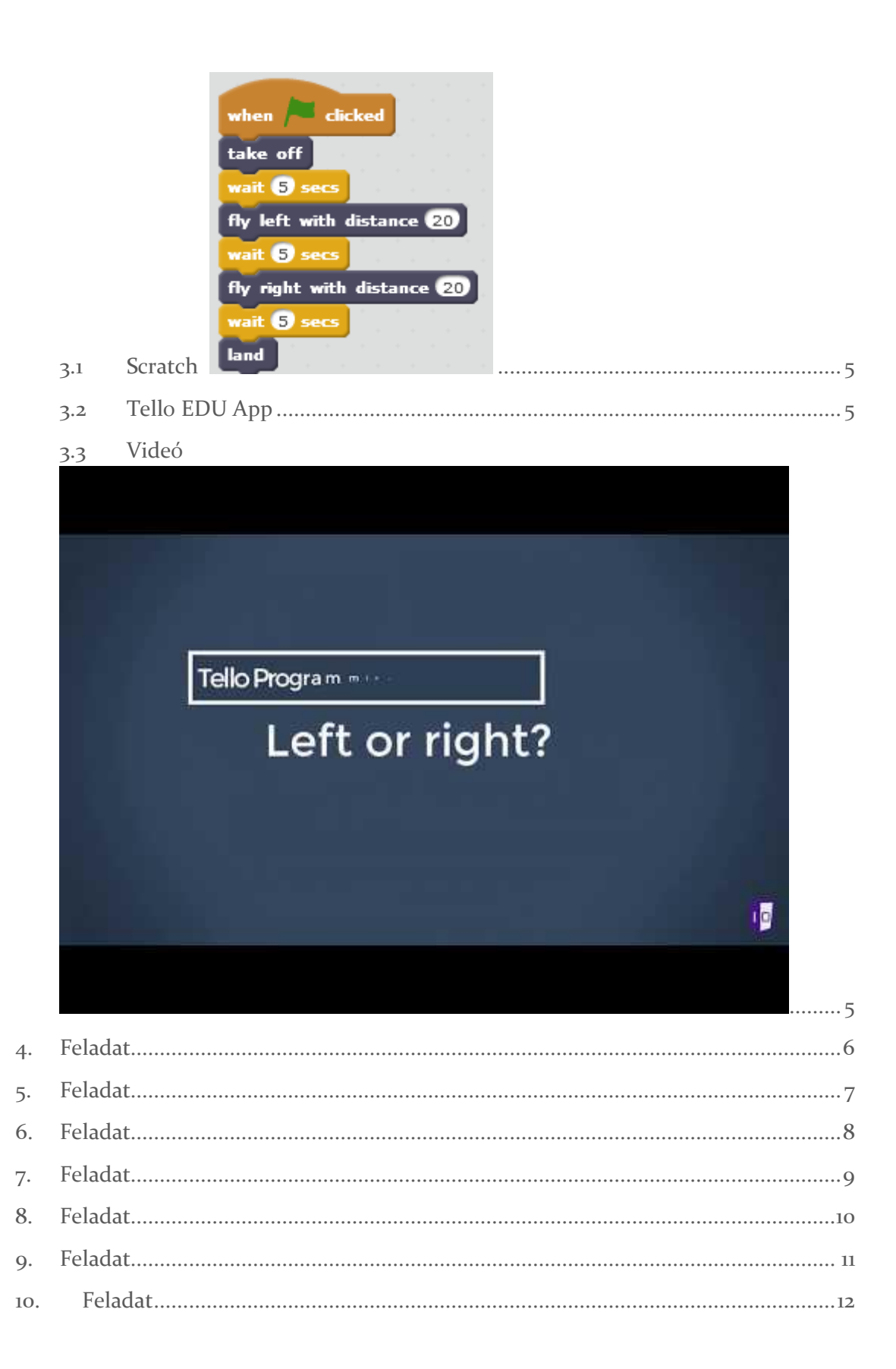

Emelkedjen fel a drón, majd ereszkedjen le!

### Megoldás

1.1. Scratch

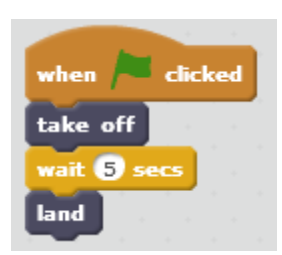

1.2 Tello EDU App

| 1.3 | Videó |  |
|-----|-------|--|
|-----|-------|--|

| Tello Program |  |
|---------------|--|
| Hello, world! |  |
|               |  |
|               |  |

A drón felszáll, majd emelkedik 50 cm-t, aztán ereszkedik 50 cm-t és landol!

2.1 Scratch

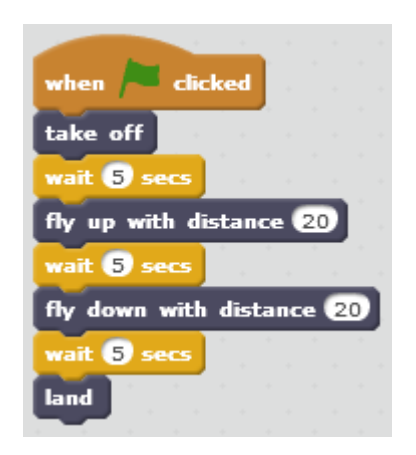

#### 2.2 Tello EDU App

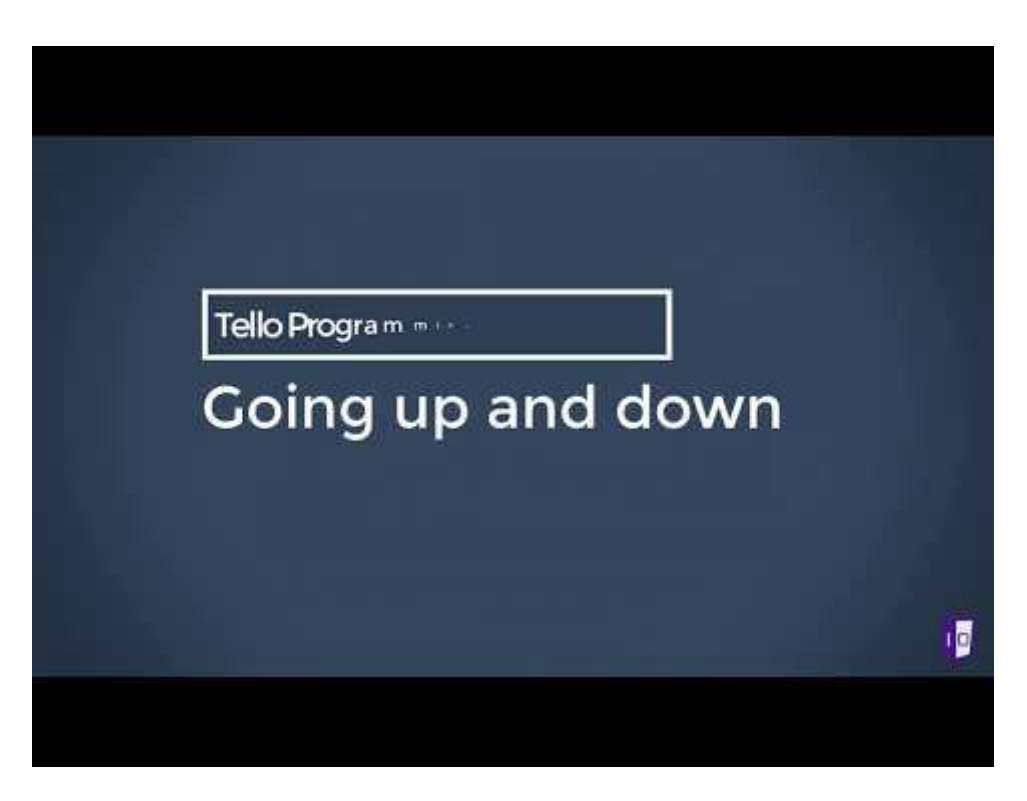

A drón felszáll, majd balra száll 50 cm-t, vár 5 ms, aztán jobbra száll 50 cm-t és landol!

#### 3.1 Scratch

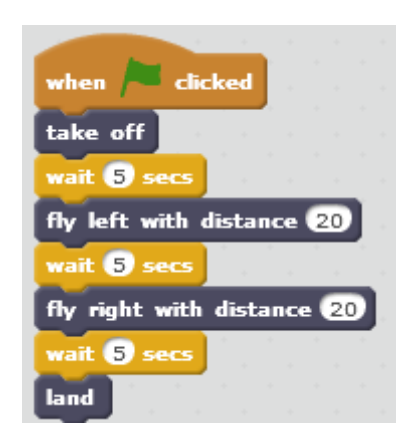

#### 3.2 Tello EDU App

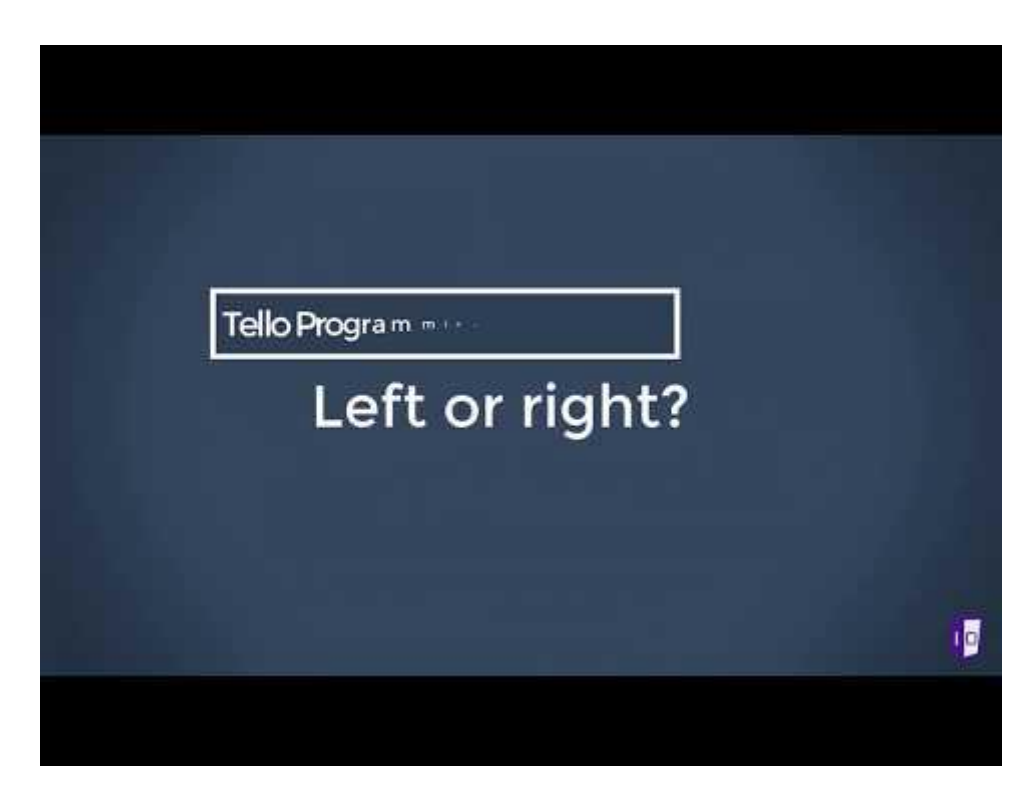

Ez a program előre majd hátra röpteti a drónt.

#### 4.1 Scratch

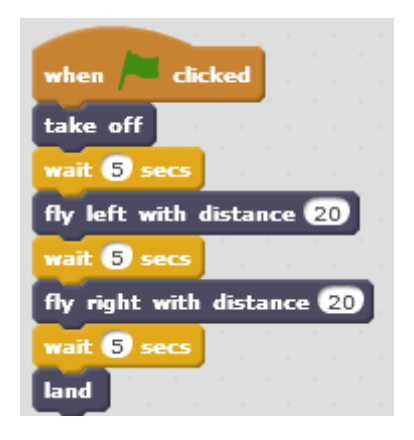

#### 4.2 Tello EDU App

| Wi-Fi not<br>connected.  | Tap to start  |   |
|--------------------------|---------------|---|
| Unknown firmware version | Take Off      |   |
| Motion                   | Forward 20 cm |   |
| Control                  | Wait 5 sec    |   |
| Light                    | Back 20 cm    |   |
| Image<br>Recognition     | Wait 5 sec    |   |
| Variables                |               |   |
| Operator                 |               | - |
| Sensing                  | •             | ) |
| EXT Module               |               |   |
|                          |               |   |

4.3 Videó

https://youtu.be/pmmpLN3VvOo

A drón óra járással megeggyezően forog, majd ellentétesen.

#### 5.1 Scratch

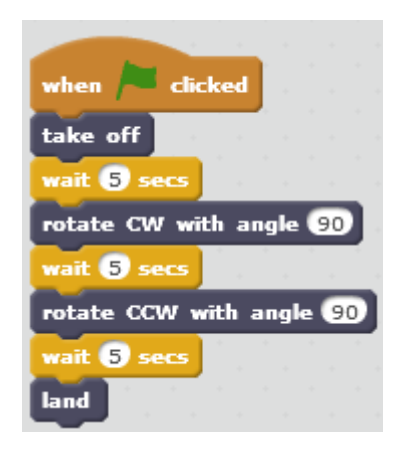

#### 5.2 Tello EDU App

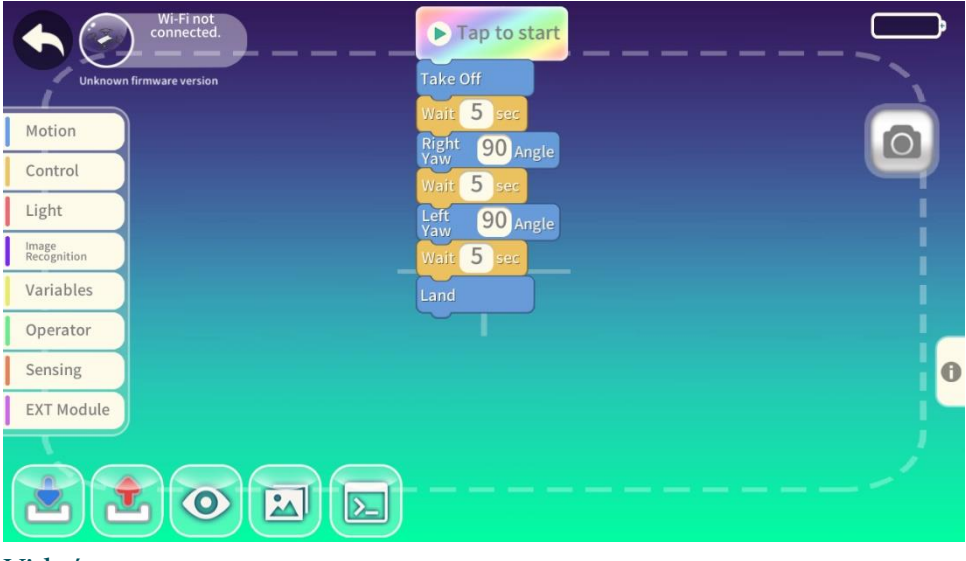

5.3 Videó

https://youtu.be/V7vU6RjtP\_g

A drón jobbra, balra, előre, hátra repül, és hangot ad ki.

6.1 Scratch

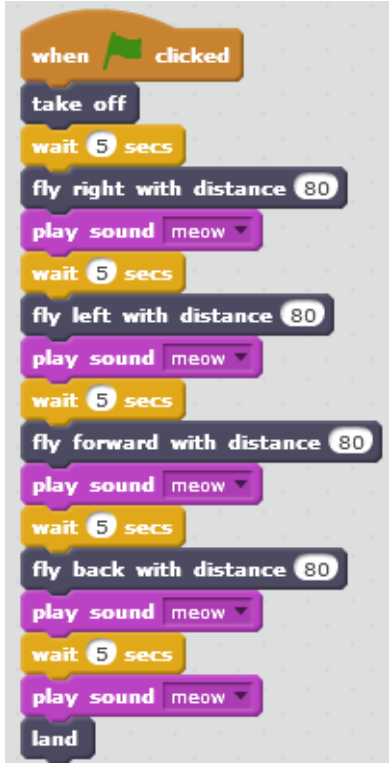

#### 6.2 Tello EDU App

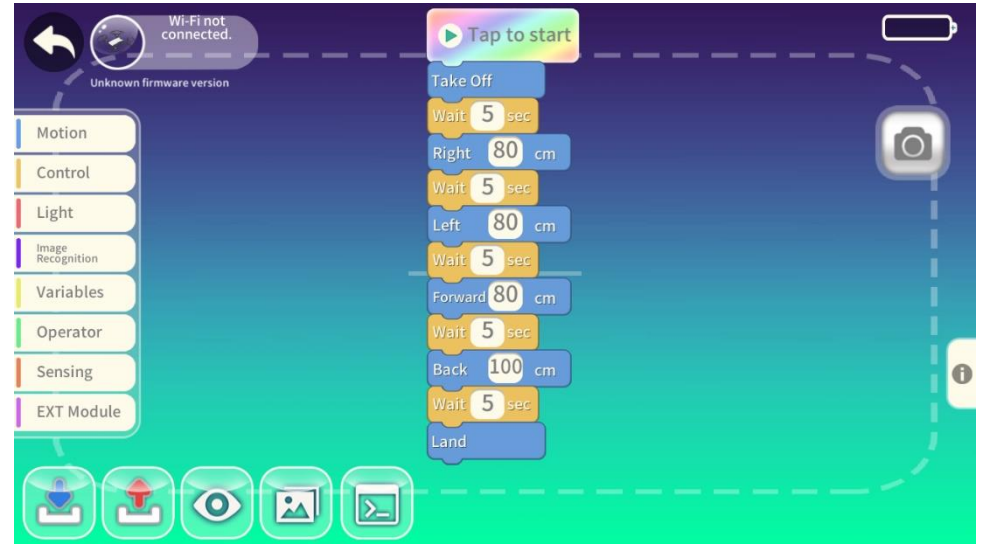

#### 6.3 Videó

https://youtu.be/N6LbN22ZCUc

A drón szaltózik majd hangot ad ki.

#### 7.1 Scratch

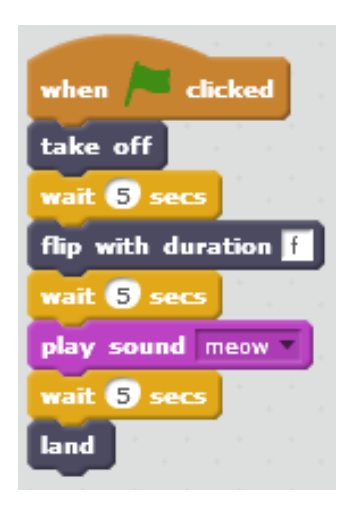

#### 7.2 Tello EDU App

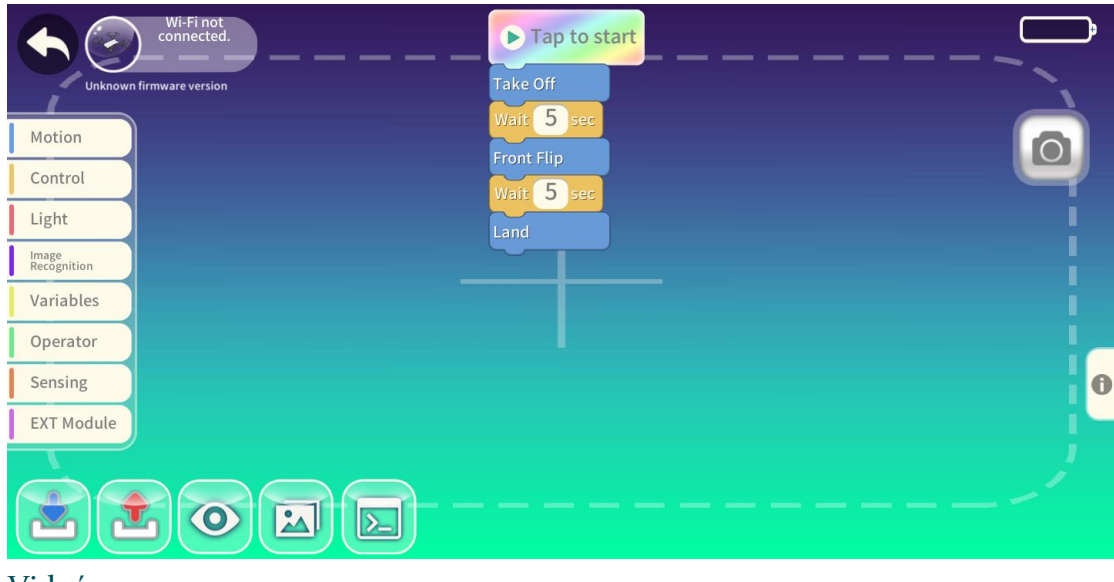

7.3 Videó

https://youtu.be/Uq6RaLw92ws

A drón szaltót csinál.

#### 8.1 Scratch

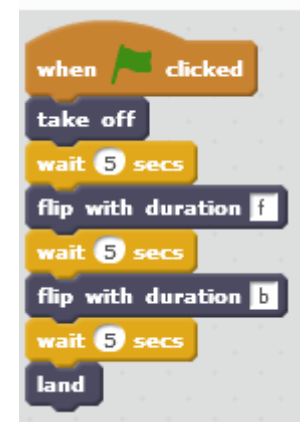

#### 8.2 Tello EDU App

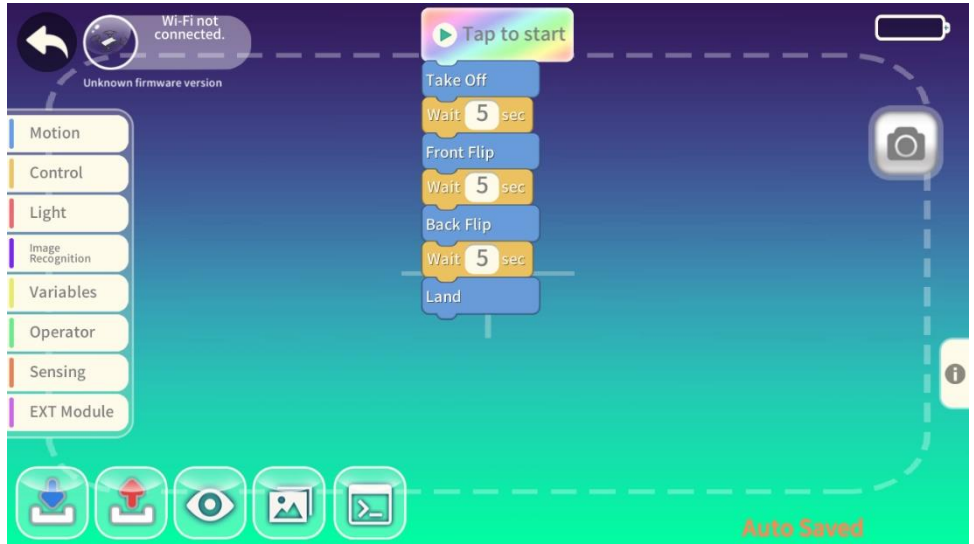

8.3 Videó

https://youtu.be/L9cCSMpGv5M

A drón rajzol egy négyzetet!

9.1 Scratch

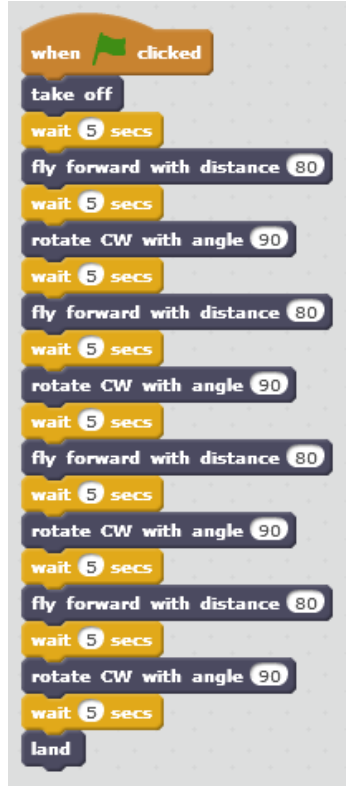

9.2 Tello EDU App

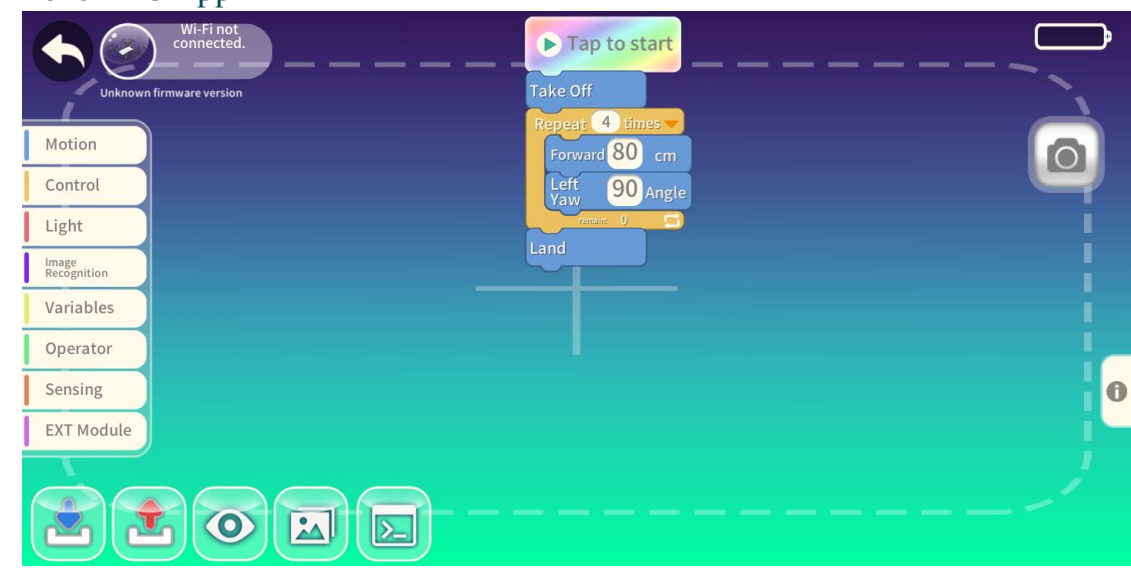

9.3 Videó

https://youtu.be/9lQxCn5fjWo

A drón felszáll, majd emelkedik 40cm-t. Megismétli 2x : csinál egy szaltót jobbra és 180 fokot fordul jobbra és landol!

10.1 Scratch

#### 10.2 Tello EDU App

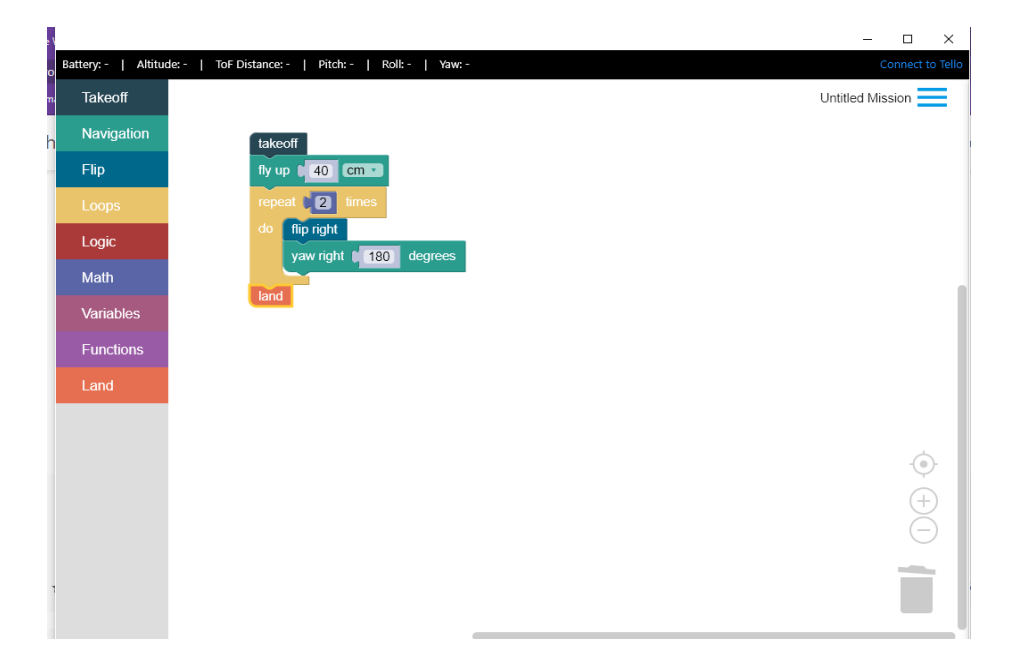

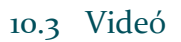

A drón 3 mp indítás után felszáll, a sebességét 30 cm/s állítja, 30 cm-t repül előre, csinál egy szaltót hátrafelé majd balra száll 40 cm-t és landol!

11.1 Scratch

#### 11.2 Tello EDU App

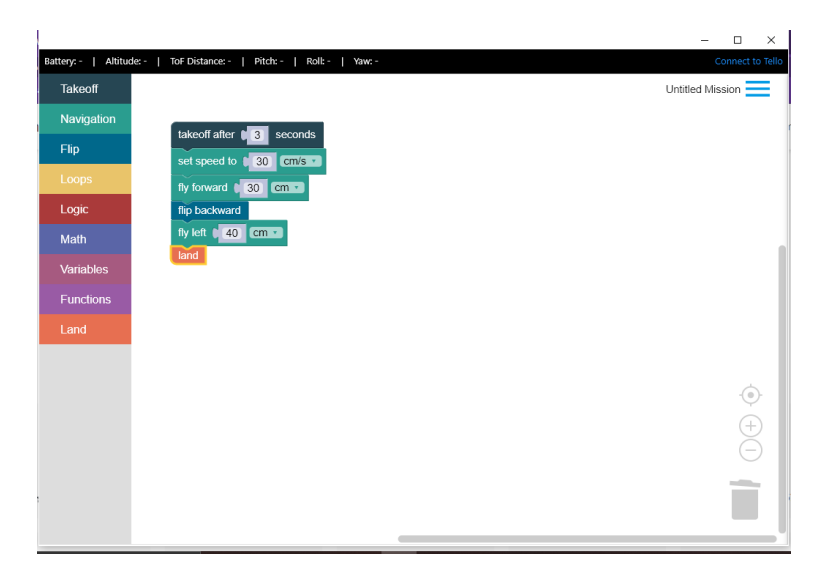

- 1. A drón felszáll 100 cm magasra
- 2. Az x értéket beállítjuk 1- re
- 3. Előre halad 20 cm-t
- 4. Jobbra irányt változtat a drón 90 fokkal
- 5. Ha x páros akkor hátra felé megpördül a drón és egyet előre felé is
- 6. Ha x páratlan akkor balra megpördül a drón és egyet jobbra is
- 7. x-et "repeat"- nél változtatjuk 1- vel.
- 8. Ezt 3-szor megismétli.
- 9. A drón landol.

#### 12.1 Scratch

#### 12.2 Tello EDU App

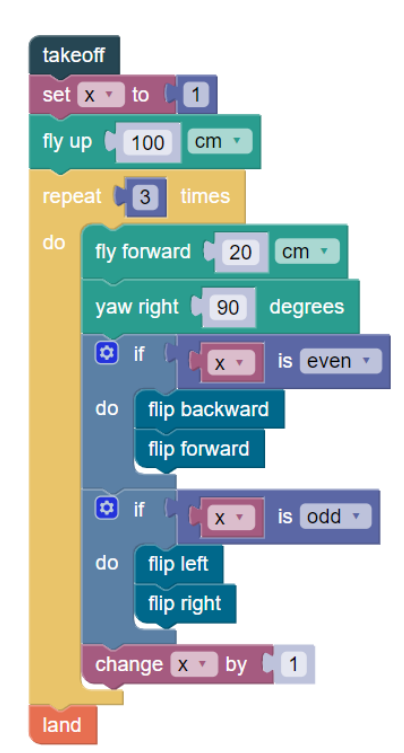

https://dev.droneblocks.io/tello.html?share=1&missionId=9jysu6aaom prm2zxzbh5696ncro3kef8h&uid=jBCgtQzGmxbUOYRfGfusXD6OhEI3

- 1. A sebesség 20 cm/s lesz
- 2. A drón felszáll 2 méter magasba
- 3. Előre pördül
- 4. Jobbra fordul és 20 cm-t tesz meg
- 5. Majd megpördül jobb irányba
- 6. Ezt a jobbra pördülést kétszer ismétli meg
- 7. És az egész eseményt háromszor végzi el újra
- 8. A program kezdetétől 30 másodperc után pedig landol

#### 13.1 Scratch

#### 13.2 Tello EDU App

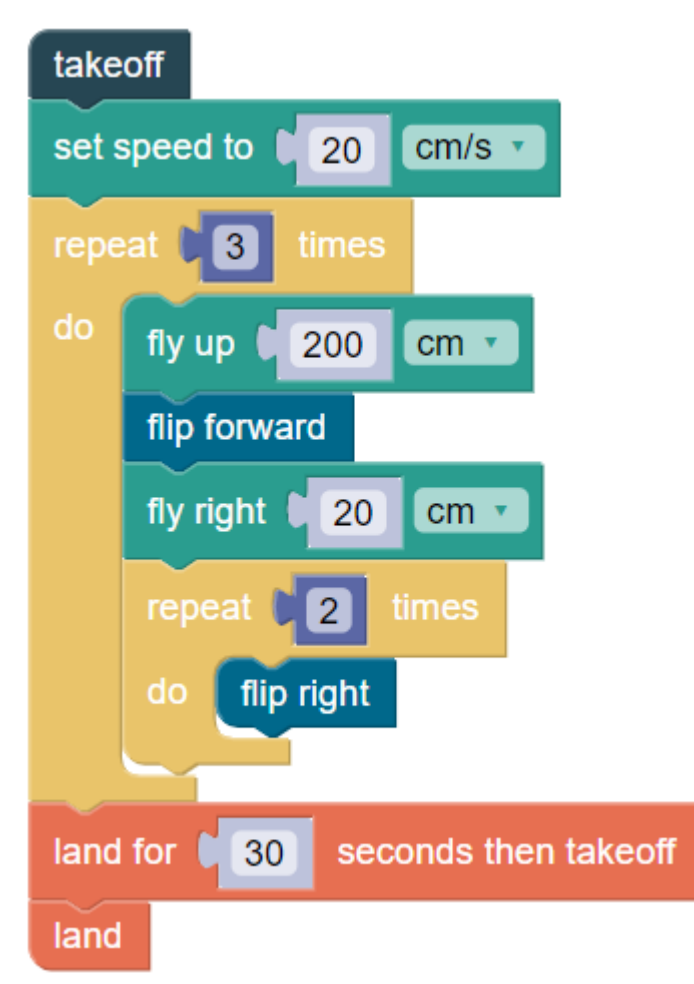

https://dev.droneblocks.io/tello.html?share=1&missionId=mejoemhsvr h6zqbfvpoy7lscdeb1147f&uid=jBCgtQzGmxbUOYRfGfusXD6OhEI3 13.3Videó

A drón a program segítségével felszáll, egy "kört" ír le 10 centiméteres darabokban, majd landol.

- 1. A drón felszáll
- 2. A drón emelkedik 100 centimétert
- 3. 36-szor ismétli a következőt:
  - a. fordul 10 fokot jobbra
  - b. előre repül 10 centimétert
- 4. A drón landol

#### 14.1 Scratch

#### 14.2 Tello EDU App

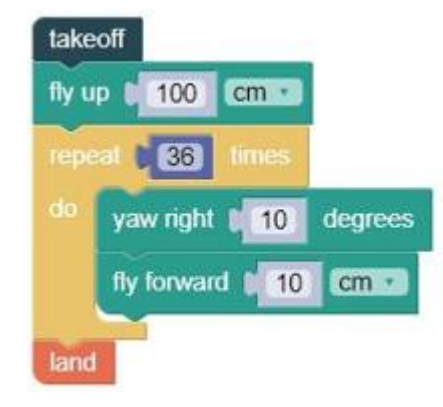

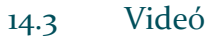

A program segítségével a drón felszáll. Létrehozunk egy "Sebesség változót, melynek az értékét 10-re állítjuk, ez majd a következőkben mindig emelkedik. A drón 3-szor repül előre, mindig 10 cm/s-val gyorsabban, majd visszafordul. Ez ismétlődik 3-szor. A végén visszatér az eredeti pozíciójára és landol.

- 1. A drón felszál
- 2. Egy "Sebesség" változót hoz létre, amelynek az értékét 10-re állítja
- 3. 3-szor ismétli a következőt:
  - a. 3-szor ismétli a következőt:
    - i.A sebességet a "Sebesség" változónak az értékére állítja be
    - ii.A drón előre repül 30 centimétert
    - iii.A "Sebesség" változó értékét emeli 10-vel
    - b. A drón jobbra fordul 180 fokot, tehát megfordul
- 4. A drón 90 centimétert megy előre, tehát visszatér az eredeti pozíciójára
- 5. A drón landol

#### 15.1 Scratch

#### 15.2 Tello EDU App

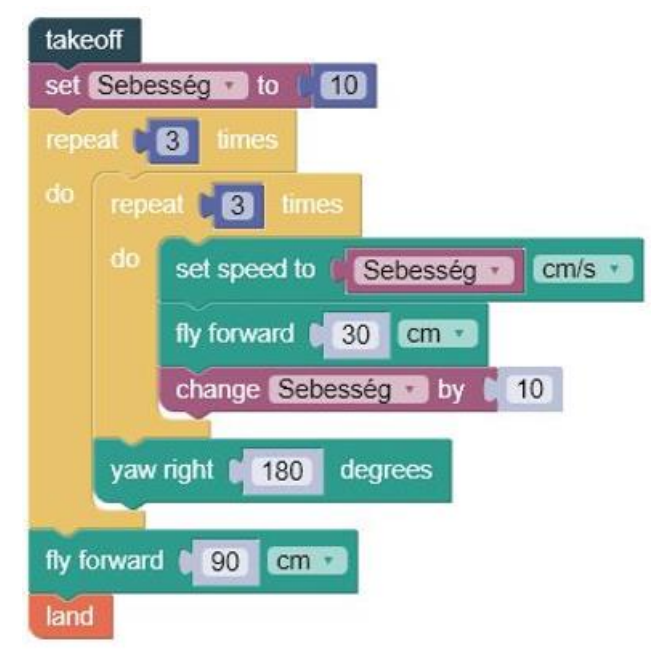

A drón elvégzi a következő küldetést, majd visszatér eredeti pozíciójára és landol.

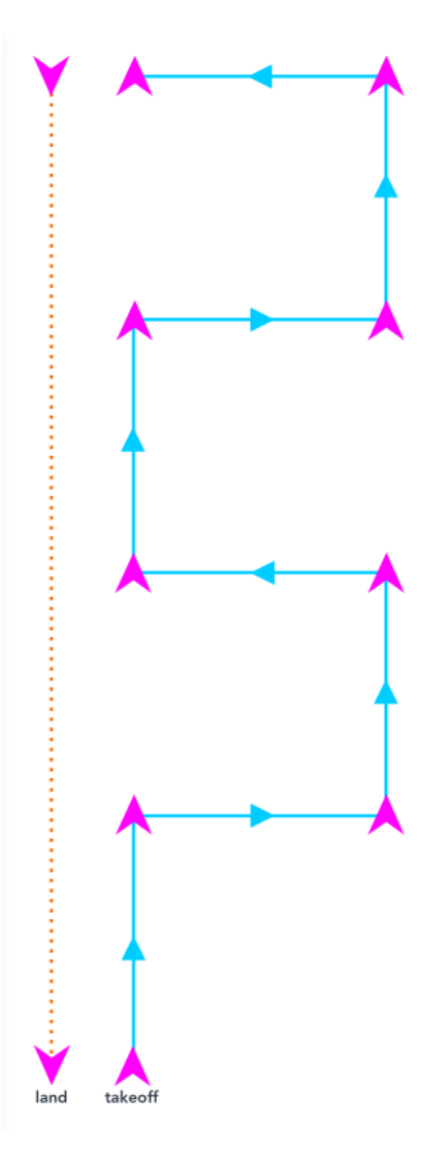

- 16.1 Scratch
- 16.2 Tello EDU App

16.3 Videó

A drón elvégzi a következő küldetést, majd visszatér eredeti pozíciójára és landol.

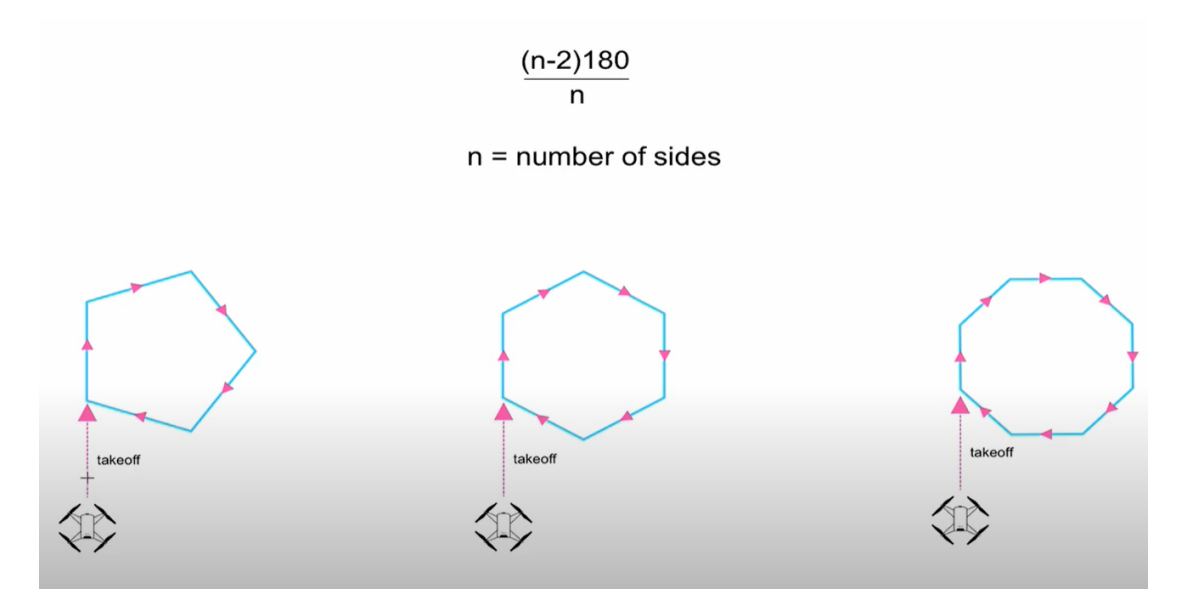

#### 17.1 Scratch

#### 17.2 Tello EDU App – DroneBlocks

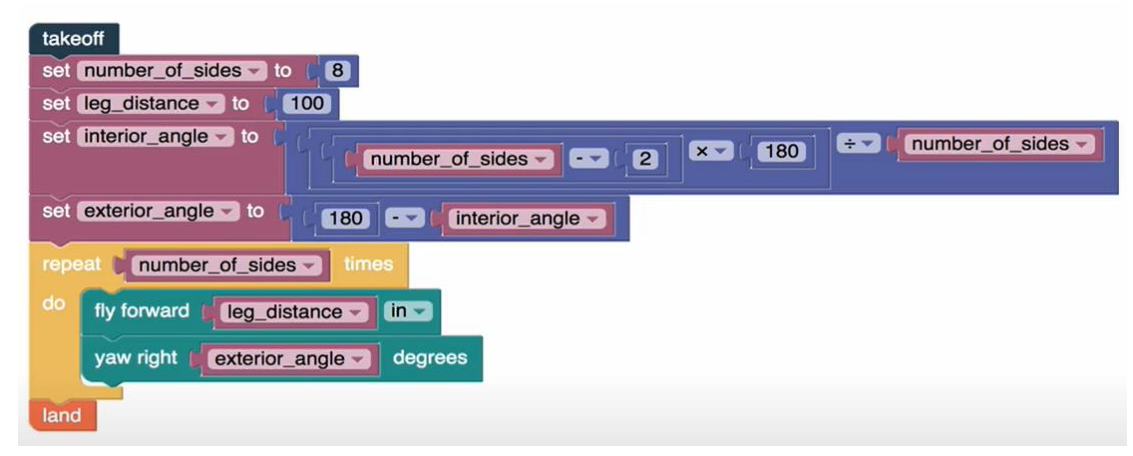

17.3 Videó

https://learn.droneblocks.io/courses/369052/lectures/5703117